## Инструкция по запуску приложения СУМ1

Vienny Bonavueel

## Начало работы

Для начала работы с приложением СУМ1 необходимо:

1. На странице «Установки пароля» указать пароль для входа в СУМ1. Данный пароль будет использоваться как в приложении, так и в веб-интерфейсе.

## Важно:

- Перед установкой пароля обратите внимание на «Требование к паролю»;
- Пароль не хранится в системе. Его знает только владелец учетной записи, который установил пароль.

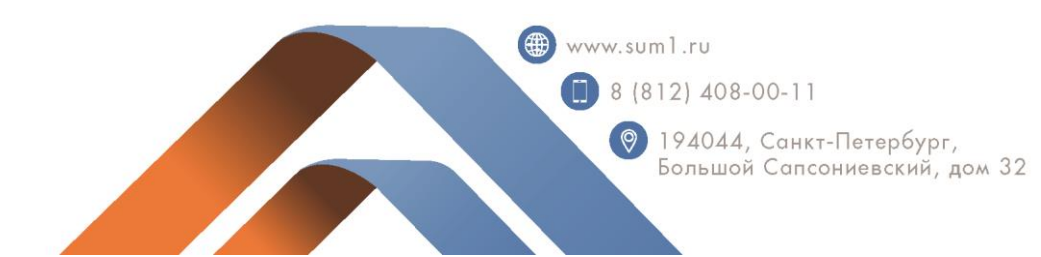

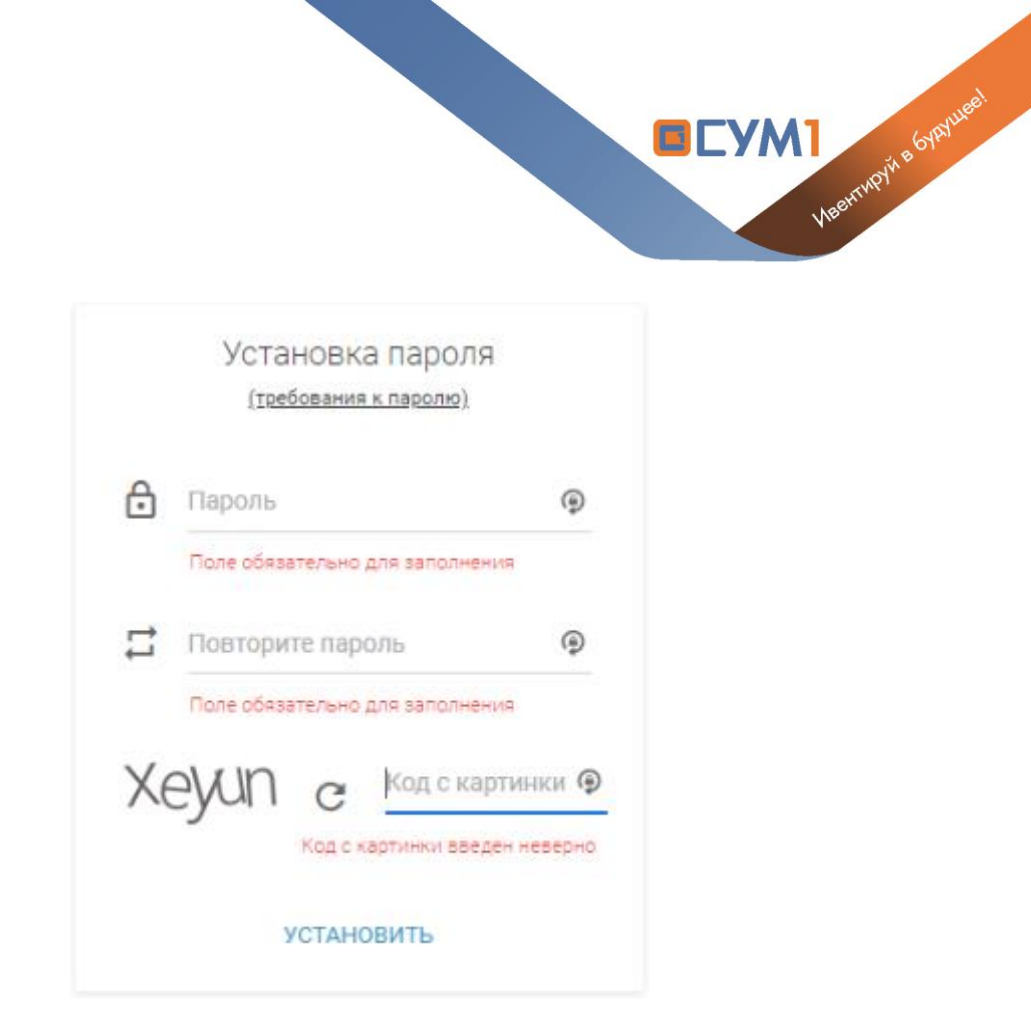

 После успешного завершения назначения пароля вы увидите информационное сообщение, далее необходимо перейти по ссылке «Начать работу».

| Пароль успешно установлен. <u>Начать р</u> | работу.       |  |
|--------------------------------------------|---------------|--|
| i                                          | Начало работы |  |
| 🔶 Перейти                                  |               |  |

 После перехода по ссылке вы попадете на страницу «Начало работы». Для запуска приложения СУМ1 необходимо перейти по ссылке «<u>Скачать</u>» или «<u>Скачать Loader</u>»

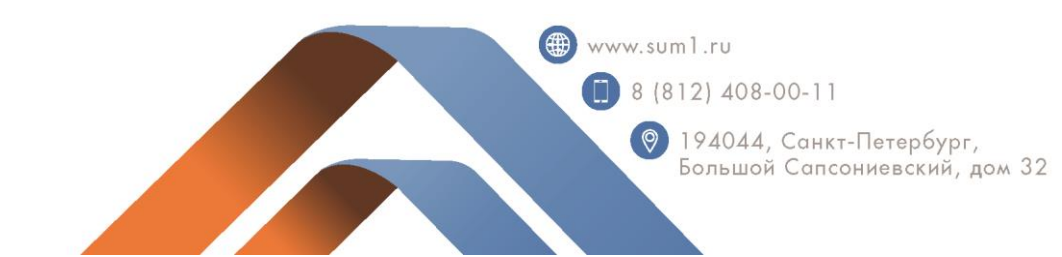

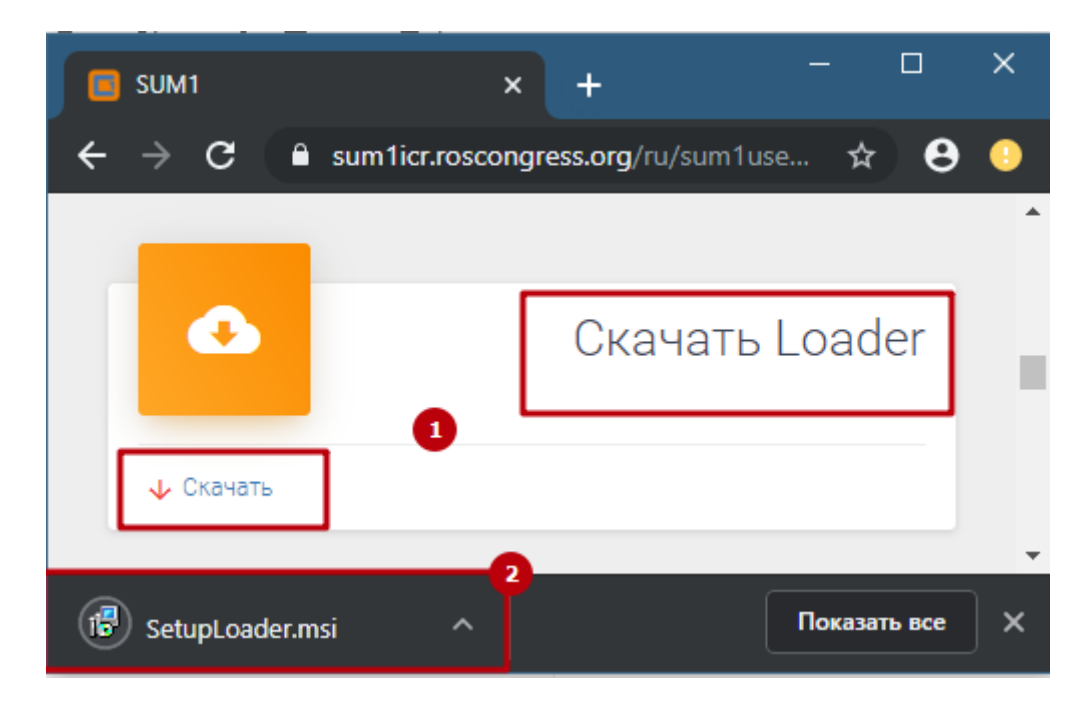

- 4. Чтобы осуществить установку приложения необходимо запустить скачанный файл и установить приложение:
  - а. На первой странице установки нужно нажать кнопку «Далее»;
  - b. На второй странице выбрать пункт «для всех» или «только для меня» в зависимости от потребности и нажать кнопку «Далее»;
  - с. На третьей странице нажать кнопку «Далее»;
  - d. После успешной установки вы увидите надпись «Установка завершена»

| 🚜 Sum1Loader — 🗆 🗙                                                                                                    | 🕫 Sum1Loader — 🗆 🗙                                                                                                    | 🕫 Sum1Loader — 🗆 🗙                                          | 👹 Sum 1 Loader — 🗆 🗙                                                                            |
|----------------------------------------------------------------------------------------------------|----------------------------------------------------------------------------------------------------|-------------------------------------------------------------|-------------------------------------------------------------------------------------------------|
| Вас приветствует мастер установки<br>"Sum1Loader"                                                                                                   | Выб <mark>ор папки для у</mark> становки                                                                                                    | Подтверждение установки                                     | Установка завершена                                                                             |
| Установщик проведет вас через все эталы установки "Sum1Loader" на вашен конпьютере.                                                                 | Установщик установит "Sum1Loader" в следующую палку.                                                                                              | Установщик готов к установке "SumTLoader" на ваш компьютер. | Продукт "Sum1Loader" успешно установлен.                                                        |
|                                                                                                    | . Чтобы воспользоваться данной папкой, нажните кнопку "Далее". Чтобы сменить папку,<br>вездите нужный путь или выберите ее, нажае кнопку "Обоср". | Для начала установки нажните кнопку "Далее".                | Для выхода нажните кнопку "Закрыть".                                                            |
|                                                                                                    | Grupes/umidt/AppData/Local/Sum1/Sum1Loader/     O6sop                                                                                             |                                                             |                                                                                                 |
|                                                                                                    | Место на дисках                                                                                                    |                                                             |                                                                                                 |
| ВНИМАНИЕ! Данная программа зацищена законами об авторских правах и<br>меходинародными соглашениеми. Незаконное воспорозаведение или распространение | Установить "Sum1Loader" только для меня или для всек, кто использует этот компьютер:                                                              |                                                             |                                                                                                 |
| данной программы или любой ее части влечет гражданскую и уголовную опветственность.                                                                 | О для всех<br>© только для меня                                                                                                    |                                                             | Воспользуйтесь Windows Update с целью проверки наличия важных обновлений для .NET<br>Framework. |
| Отнена <Назад Далее >                                                                                                    | Отнена <Нарад Далее >                                                                                                    | Отжена < Назад Далее >                                      | Отнено <Назад Закрепь                                                                           |

- 5. После завершения установки на рабочем столе появится ярлык приложения «Loader». Для запуска приложения необходимо:
  - а. Двойным кликом нажать по ярлыку Loader;
  - b. Откроется модальное окно для ввода логина и пароля;

 8 (812) 408-00-11
 194044, Санкт-Петербург, Большой Сапсониевский, дом 32

www.suml.ru

Vieenryoy & 60 Anueel

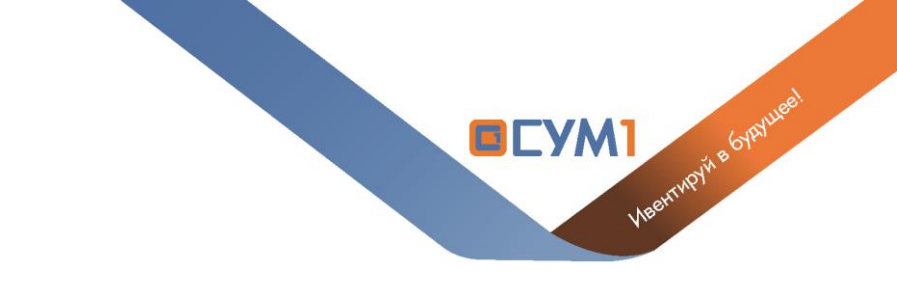

с. После ввода логина и пароля необходимо нажать кнопку «Вход».

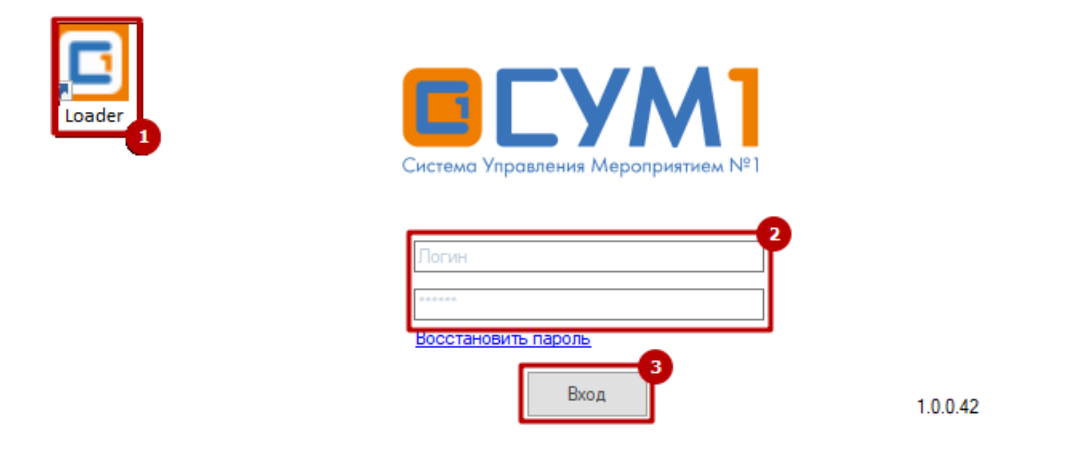

Важно: если при попытке входа появляется надпись «доступ запрещен», то это означает, что были неверно введены логин и/или пароль.

6. После успешного входа в приложение SUM1 Loader в правом нижнем углу экрана вы должны увидеть окно приложения.

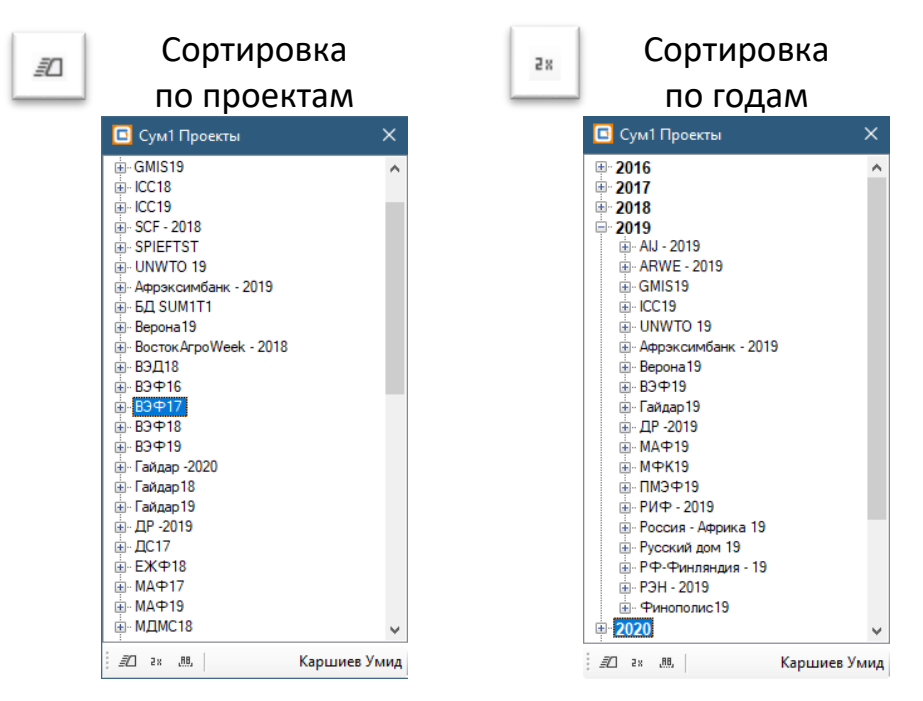

 Для запуска необходимо развернуть дерево проекта и двойным кликом щелкнуть по версии клиента

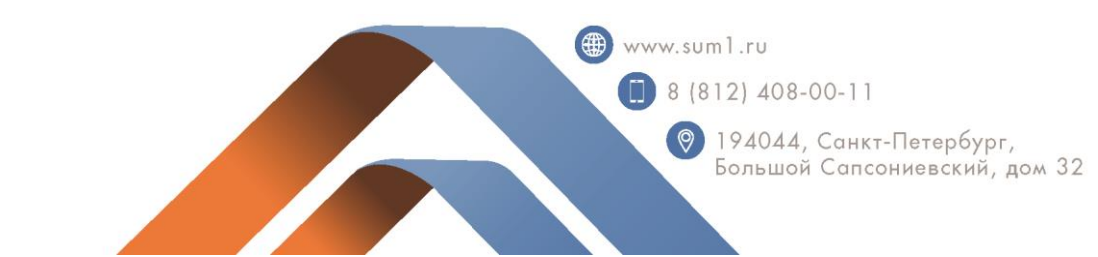

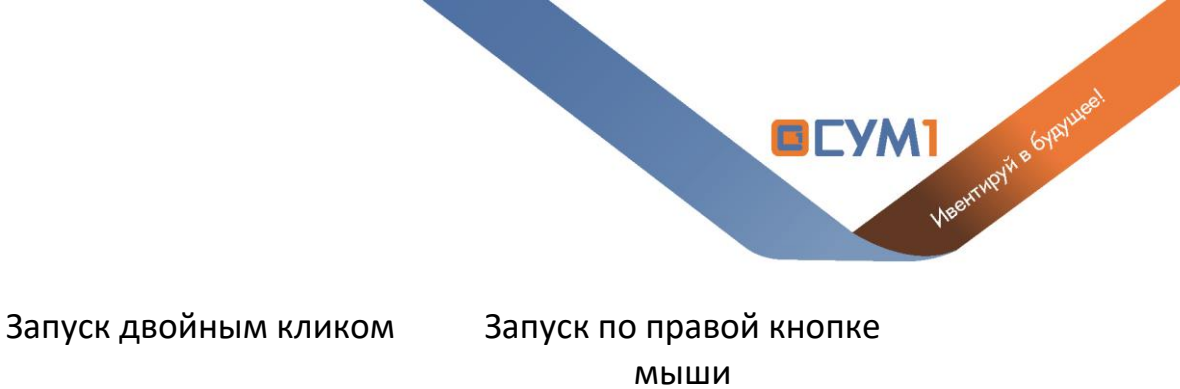

|              |   | мыши                                                                                                    |
|--------------|---|----------------------------------------------------------------------------------------------------|
| Сум1 Проекты | × | 🖸 Сум1 Проекты 🔶 🔶                                                                                                    |
|              |   |                                                                                                    |
| ⊕ РИФ - 2019 |   | Production Подключиться                                                                                                    |
|              | v | <ul> <li>Росский эмерика тэ</li> <li>Русский дом 19</li> <li>РФ-Фин</li> <li>РЭН - 2019</li> <li>Финополис 19</li> <li>2020</li> <li>ММФ</li> <li>Продвижение</li> <li>ПРОМО</li> </ul> |

8. После запуска проекта вы увидите модальное окно загрузки данных на компьютер. В завершении откроется SUM1 клиент.

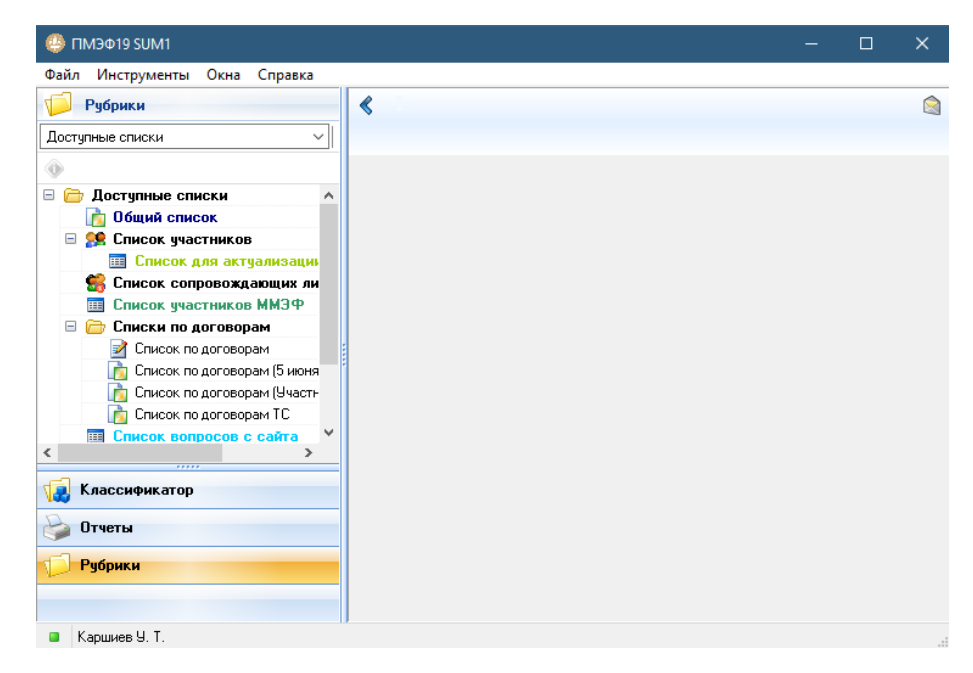

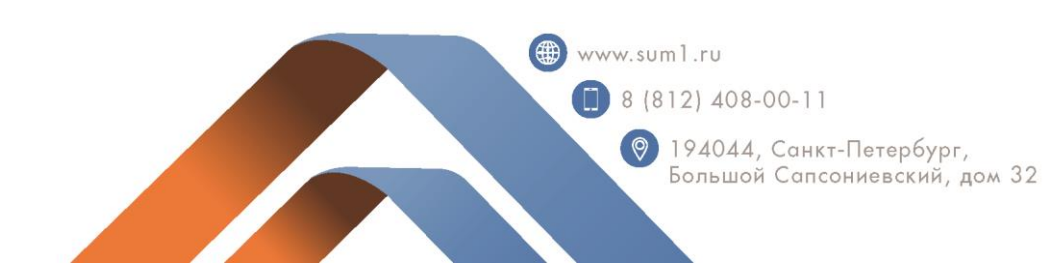

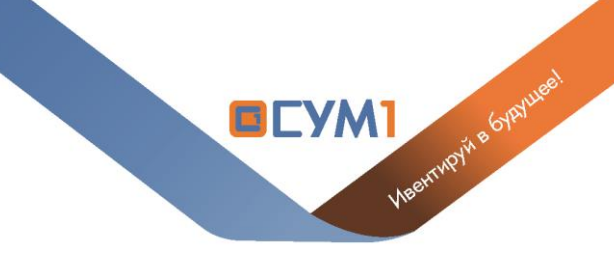

## Возможные проблемы

• Если после входа в Веб-сервис вы увидели такую надпись, то напишите, пожалуйста письмо с приложенным скриншотом и логином на почту support@sum1.ru

У Вас нет прав для доступа к модулям. Пожалуйста, обратитесь к администратору.

• Если при запуске установочного файла вы увидели окно с ошибкой, то необходимо переустановить приложения SUM1 Loader через панель управления -> программы и компоненты. Далее повторить установку.

| Установ | ящик Windows                                                                                                    |
|---------|----------------------------------------------------------------------------------------------------|
| 8       | Уже установлена другая версия этого<br>продукта. Продолжение установки<br>невозможно. Для настройки<br>конфигурации или удаления<br>существующей версии продукта<br>используйте значок "Установка и<br>удаление программ" на панели<br>управления. |
|         | ОК                                                                                                    |

 Если при авторизации вы увидите окно с ошибкой «экземпляр приложения уже запущен» — это значит, что вы ранее запустили программу и она сейчас находится в трее. Для открытия необходимо двойным кликом нажать на иконку приложения в трее (в правом нижнем углу рядом с часами).

| Аля регистрационного имени [web_karshiev] экземпляр<br>приложения уже запущен!<br>Ок<br>Восстановить пароль |
|----------------------------------------------------------------------------------------------------|
| Вход 1.0.0.42                                                                                               |
| Корзина<br>2<br>2<br>2<br>2<br>30.10.2019<br>見                                                              |
| () www.suml.ru                                                                                              |
| 1 8 (812) 408-00-11                                                                                         |
| Почина санкт-Петербург,<br>Большой Сапсониевский, дом 32                                                    |